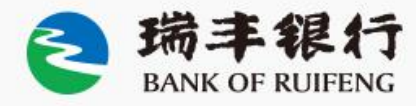

# 企业网上申报操作手册(基础版)

瑞行丙年 丰泽万家

## 操作员设置:

操作步骤

#### <sup>全国一体化在线政务服务平台</sup> 国家外汇管理局数字外管平台(ASOne) SAFE

| 一、请使用360、       |          |
|-----------------|----------|
| IE浏览器搜索登        | \$<br>\$ |
| 录国家外汇局管         |          |
| 理局数字外管平         | 5        |
| 台               | *        |
| http://zwfw.saf | *        |
| e.gov.cn/asone, | *        |
| 按原名录登记时         | *        |
| 使用的用户代码         | *        |
| 和密码登录。          | *        |
|                 | -        |

| ⇒ ⇒ ⇒ ⇒ ⇒ ⇒ ⇒ ⇒ ⇒ ⇒ ⇒ ⇒ ⇒ ⇒ ⇒ ⇒ ⇒ ⇒ ⇒                                                                                                    | 更多>>                                                               | 国家政务服务平台账号登录                                           |
|----------------------------------------------------------------------------------------------------|--------------------------------------------------------------------|--------------------------------------------------------|
| 【数字外管平台】国家外汇管理局分局业务咨询电话<br>【数字外管平台】"验证用户与当前用户不匹醌"解决办法<br>【数字外管平台】2000年注:"国家处汇管理局"2016年人名                                                  | 2020-08-20<br>2020-06-22<br>2020-06-22                             | 机构/法人用户登录 个人用户登录                                       |
| ▲数学外管平台】从四天注 画家外汇管理师 顺滑音公共号<br>【数字外管平台】关于启用"数字 <b>外管"微信照</b> 号的通知<br>【数字外管平台】关于新技术支持电话的通知<br>【政务服务网上办理(试运行)】政务服务网上办理系统维护通知                | 2019-08-30<br>2019-07-16<br>2021-01-14                             | <ul><li></li></ul>                                     |
| 【跨墳金融区块链服务平台】跨墳金融区块链服务平台维护通知<br>【载字外管平台】银行数据统一采集系统维护通知<br>【国际收支历史数据青理系统】国际收支网上申报数据青理公告                                                    | 2021-01-08<br>2021-01-05<br>2021-01-04                             | <ul> <li>用户密码</li> <li>校验码</li> <li>97.32</li> </ul>   |
| 【教学外管平台】在线办事统计公告<br>【                                                                                                    | 2020-12-31<br>2020-12-23<br>2020-12-21                             | 登录                                                     |
| 【如外资产负债】如外资产负债系统维护通知<br>【货物贸易业务】货物贸易业务系统维护通知<br>【数字外管平台】银行数据统一采集系统维护通知<br>【数字外管平台】数字外管平台维护通知                                              | 2020-12-18<br>2020-12-17<br>2020-12-17<br>2020-12-11               | <u>法人注册(政务服务业务)</u> [忘记密码<br>C) 系统公告                   |
| 【数字外管平台】数字外管平台维护通知<br>【 <mark>数字外管平台】在线办事统计公告</mark><br>【数字外管平台】数字外管平台维护通知                                                                | 2020-12-04<br>2020-11-30<br>2020-11-27                             | >> <u>火狐浏览器下载</u>                                      |
| 【政务服务网上办理(讯运行)】政务服务网上办理(试运行)<br>【对外资产负债】对外金融资产负债系统维护通知<br>【数字 <b>外管平台】在线办事统计公告</b><br>【政务服务网上办理(试运行)】政务服务网上办理系统维护通知<br>【教令从管平台】新令处管平台维护通知 | 2020-11-20<br>2020-11-13<br>2020-10-30<br>2020-10-29<br>2020-10-23 | >> <u>欢迎关注"国家外汇管理局"微信公众号</u><br>>> <u>外汇应用系统访问设置手册</u> |
|                                                                                                    |                                                                    |                                                        |

编辑(E) 查看(V) 收藏夹(A) 工具(T) 帮助(H)

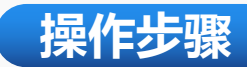

平台

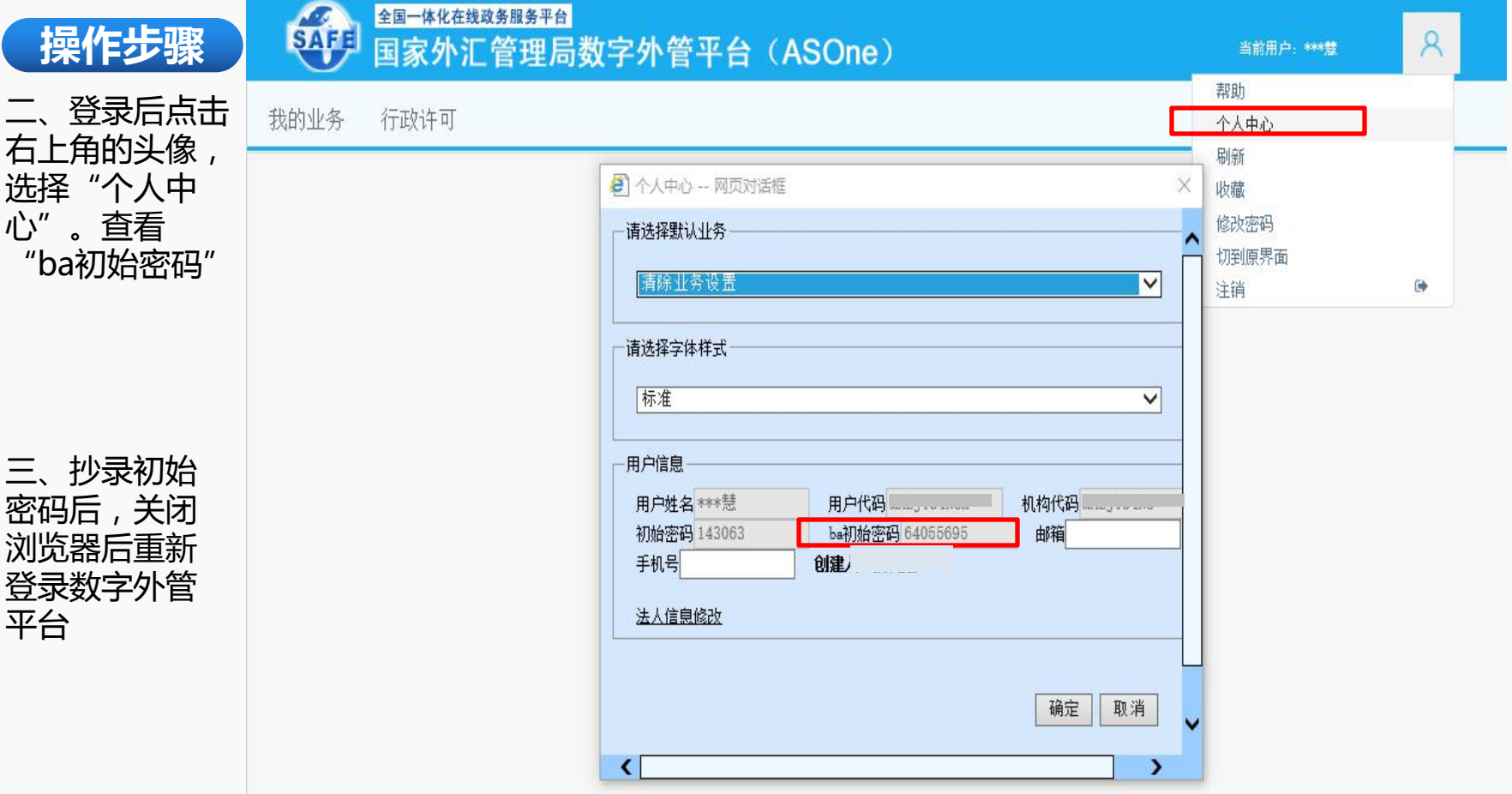

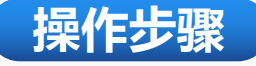

100

#### 全国一体化在线政务服务平台 SAFE 国家外汇管理局数字外管平台(ASOne)

四、选择"机构/ 法人用户登录", 机构代码:填写 统一社会信用代 码的第九至第十 七位; <u>用户代码:</u>ba 用户密码: 之前 抄录的密码

| ① 公告 小常用下载 12问题解答 日名词解释                                                                                                    | 更多〉〉                                   | 国家政务服务平台账号登录                                           |
|----------------------------------------------------------------------------------------------------|----------------------------------------|--------------------------------------------------------|
|                                                                                                    | 2020-08-20<br>2020-06-22               | 机构/法人用户登录 个人用户登录                                       |
| <ul> <li>▲ 数子外電子中 → 从四天注 画家外汇 ■運用 → 取信公次ち</li> <li>【数字外管平台】关于启用 "数字外管" 微信服务号的通知</li> <li>【数字外管平台】关于新技术支持电话的通知</li> </ul>                                                                                                    | 2019-02-21<br>2019-08-30<br>2019-07-16 | 血 机构代码统一社会信用代码第9-17位     □ 用白作母。 ba                    |
| <ul> <li>▲ 【政务服务网上办理 (武运行) 】政务服务网上办理系统维护通知     <li>▲ 【跨墳金融区块链服务平台】跨墳金融区块链服务平台维护通知     <li>↓ 【数字外管平台】银行数据统一采集系统维护通知</li> </li></li></ul>                                                                                                    | 2021-01-14<br>2021-01-08<br>2021-01-05 | △ 用户密码 之前抄录的密码                                         |
| ▲ 【国际收支历史数据清理系统】国际收支网上申报数据清理公告 ▲ 【数字外管平台】在线办事统计公告 【 数字外管平台】在线办事统计公告 【 发物贸易业务】 发物贸易联调测试环境维护通知                                                                                                    | 2021-01-04<br>2020-12-31<br>2020-12-23 | 反 校验码 97.32                                            |
| <ul> <li>【 送物贸易业务】 送物贸易外汇监测系统维护通知</li> <li>【 对外资产负债】 对外资产负债系统维护通知</li> <li>【 经地贸易业务】 经加贸易业务系统维护通知</li> </ul>                                                                                                    | 2020-12-21<br>2020-12-18<br>2020-12-17 | 登录<br><u>法人注册(政务服务业务)</u>   <u>忘记密码</u>                |
| <ul> <li></li></ul>                                                                                                    | 2020-12-17<br>2020-12-17<br>2020-12-11 | □) 系统公告                                                |
| <ul> <li>▲ 私务学校官平台】 数子外官平台推护通知</li> <li></li> <li></li></ul> | 2020-12-04<br>2020-11-30<br>2020-11-27 | >> <u>火狐浏览器下载</u>                                      |
| <ul> <li>&lt; 【政务服务网上办理(试运行)】政务服务网上办理(试运行)</li> <li>&lt; 【对外资产负债】对外金融资产负债系统维护通知</li> <li>&lt; 【数字外管平台】在线办事统计公告</li> </ul>                                                                                                    | 2020-11-20<br>2020-11-13<br>2020-10-30 | >> <u>欢迎关注"国家外汇管理局"微信公众号</u><br>>> <u>外汇应用系统访问设置手册</u> |
| <ul> <li>▲ 【政务服务网上办理 (式运行)】政务服务网上办理系统维护通知</li> <li>◆ 【数字外管平台】数字外管平台维护通知</li> </ul>                                                                                                    | 2020-10-29<br>2020-10-23               |                                                        |

# 五、请按要求对管理员密码进行重置,注意英文大小写,用户名称要求实名制。设置完成后点击"确定"。管理员密码修改完成后请注意保存

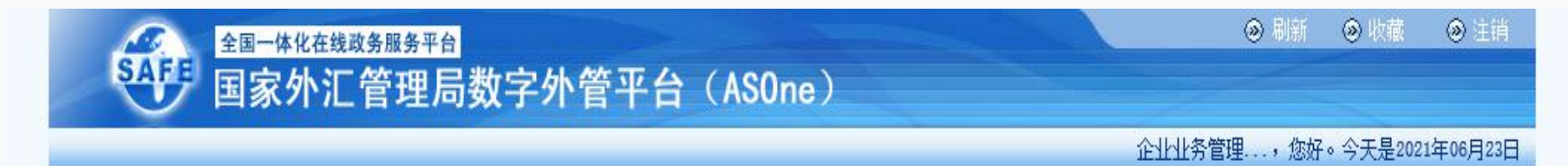

#### 用户密码和用户名称均为系统初始值,必须修改用户密码和用户名称(修改为业务管理员真实姓名)才能登录

| 原有密码  |          | 之前抄录的密码      |                        |
|-------|----------|--------------|------------------------|
| 新的密码  | 数字+英文大小写 | 例如: Ab123456 | 密码至少为8位,且必须由数字+大小写字母组成 |
| 重复密码  | 数字+英文大小写 | 例如: Ab123456 |                        |
| 用户名称  |          | 自己的名字        | (ba不允许使用默认名称,请输入自己名字!) |
| 确定(C) |          | 退出(E)        |                        |

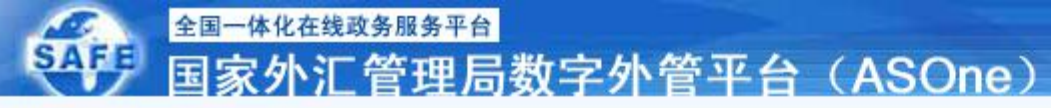

#### 国家外汇管理局网上服务平台

| 用户角色管理        |                        |         |         |      |      |      |  |  |
|---------------|------------------------|---------|---------|------|------|------|--|--|
| 业务操作员维护。      |                        |         |         |      |      |      |  |  |
| 搜索            | 业务操作员维                 | ₩×      |         |      |      |      |  |  |
| □ 资源收藏夹       | ■ 当前位置:用户角色管理->业务操作员维护 |         |         |      |      |      |  |  |
| 日业务操作员维护      | 用户代码                   |         |         |      | 用户名称 |      |  |  |
|               | 应用代码                   |         |         |      | 应用名称 |      |  |  |
|               | 增加(A)                  | 修改用户(U) | 修改权限(P) |      |      |      |  |  |
| 六、鼠标          | 选择                     | 用户代码    | 机构代码    | 用户名称 |      | 应用列表 |  |  |
| 点击"业          |                        |         |         |      |      |      |  |  |
| 务操作员          |                        |         |         |      |      |      |  |  |
| 维护"           |                        |         |         |      |      |      |  |  |
| //↓ ·<br>日二十升 |                        |         |         |      |      |      |  |  |
| 並小有也          | -                      |         |         |      |      |      |  |  |
| 维护            |                        | 1       | 1       |      |      |      |  |  |
| 选择"增          |                        |         |         |      |      |      |  |  |
| 加"            |                        | · ·     |         |      |      |      |  |  |
|               |                        |         |         |      |      |      |  |  |
|               |                        | 1       |         |      |      |      |  |  |

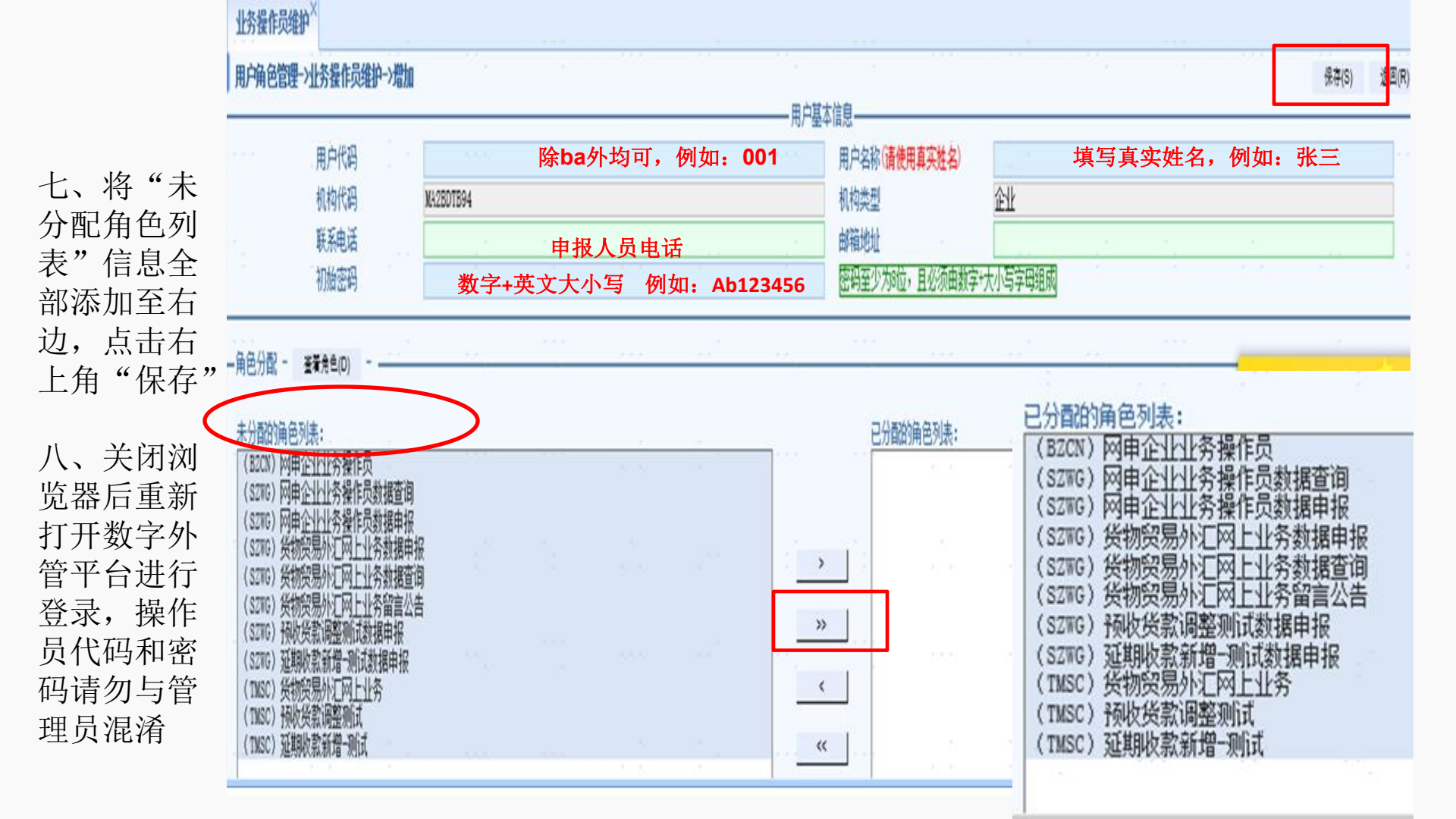

## 第一笔申报如何做:

一、请使用360、 IE浏览器搜索登录 国家外汇局管理 局数字外管平台 http://zwfw.safe. gov.cn/asone 二、选择"机构/ 法人用户登录", 机构代码:填写 统一社会信用代 码的第九至第十 七位; 用户代码:操作 员代码,例如: 001 用户密码:之前 自行设置的初始 密码,例如: Ab123456

# SAFF 国家外汇管理局数字外管平台(ASOne)

| ゆ 公告 业常用下载 ☑ 问题解答 ■名词解释            | 更多>>       | 国家政务服务平台账号登录                                  |
|------------------------------------|------------|-----------------------------------------------|
| 【数字外管平台】国家外汇管理局分局业务咨询电话            | 2020-08-20 | 机构 / 土 用 白 登录 小 人 田 白 登录                      |
| 🔓 【数字外管平台】"验证用户与当前用户不匹配"解决办法       | 2020-06-22 | 11111/12八角) 重水 千八角) 重水                        |
| 【数字外管平台】欢迎关注"国家外汇管理局"微信公众号         | 2020-02-27 |                                               |
| 【数字外管平台】关于启用"数字外管"微信服务号的通知         | 2019-08-30 | ▲ 机构代统一社会信用代码第9-17位                           |
| 【数字外管平台】关于新技术支持电话的通知               | 2019-07-16 |                                               |
| 💊 【政务服务网上办理(试运行)】政务服务网上办理系统维护通知    | 2021-01-14 | 只用户代码 <b>001</b>                              |
| 。  【跨境金融区块链服务平台】跨境金融区块链服务平台维护通知    | 2021-01-08 |                                               |
| 🖕 【数字外管平台】银行数据统一采集系统维护通知           | 2021-01-05 | 山 用/ 运问 Ab123456                              |
| 🖕 【国际收支历史数据清理系统】国际收支网上申报数据清理公告     | 2021-01-04 | 回 校验码 9732                                    |
| 😞 【数字外管平台】在线办事统计公告                 | 2020-12-31 | - Praces                                      |
| 【货物贸易业务】货物贸易联调测试环境维护通知             | 2020-12-23 | * =                                           |
| 【货物贸易业务】货物贸易外汇监测系统维护通知             | 2020-12-21 | ́шж                                           |
| 。 【对外资产负债】对外资产负债系统维护通知             | 2020-12-18 | 法人注册(政务服务业务)] 忘记密码                            |
| 【货物贸易业务】货物贸易业务系统维护通知               | 2020-12-17 |                                               |
| 💑 【数字外管平台】银行数据统一采集系统维护通知           | 2020-12-17 | 1 五分八年                                        |
| 【数字外管平台】数字外管平台维护通知                 | 2020-12-11 | 山/ 赤沉云口                                       |
| 🖕 【数字外管平台】数字外管平台维护通知               | 2020-12-04 |                                               |
| 😞 【数字外管平台】在线办事统计公告                 | 2020-11-30 | >>水加油店墨工载                                     |
| 【数字外管平台】数字外管平台维护通知                 | 2020-11-27 | ··· <u>··································</u> |
| 。<br>【政务服务网上办理(试运行)】政务服务网上办理(试运行)  | 2020-11-20 | >>欢迎关注"国家外汇管理局"微信公众号                          |
| 【对外资产负债】对外金融资产负债系统维护通知             | 2020-11-13 |                                               |
| 【数字外管平台】在线办事统计公告                   | 2020-10-30 | >> <u>外汇应用系统访问设置手册</u>                        |
| 。<br>【政务服务网上办理(式运行)】政务服务网上办理系统维护通知 | 2020-10-29 |                                               |
| 。 【数字外管平台】数字外管平台维护通知               | 2020-10-23 |                                               |

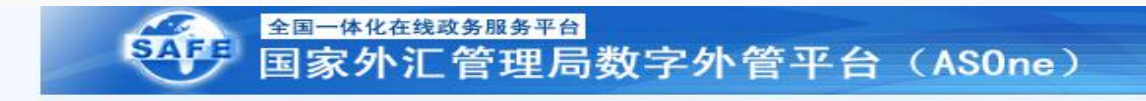

用户密码为初始密码,必须修改密码才能登录

| 原有密码<br>新的密码 |                       |
|--------------|-----------------------|
| 重复密码         | 数字+英文大小写 例如: Aa123456 |
| 确定(C)        | 退出(E)                 |

### 此处输入的初始密码为操作员登录时的密码,新的密码为操 作员的密码,请勿于管理员**ba**密码混淆

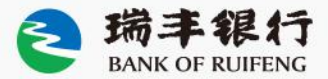

| 昆 捜索                                                                                       |   | 我的业务                             | 数据申报 数           | 据查询 留言                                                                                                    | 公告     |             |         |       |           |
|--------------------------------------------------------------------------------------------|---|----------------------------------|------------------|----------------------------------------------------------------------------------------------------|--------|-------------|---------|-------|-----------|
| 资源收藏夹<br>货物贸易                                                                              | > | 申报信息录)<br><u>当前位置</u> :<br>收付汇日期 | ×<br>申报单管理->涉外收入 | 申报→申报信息录)                                                                                                    | (<br>B | 絕数(S) 查询(d  | 2)      |       |           |
| 涉外收入申报单                                                                                    | × | 序号                               | 申报号码             | 收款人名                                                                                                    | 称      | 付款人名称       | 收入款币种代码 | 收入款金额 | 申报逾期      |
| <ul> <li>申报信息录入</li> <li>申报信息修改</li> <li>申报单删除</li> <li>审核疑问反馈</li> <li>境内收入申报单</li> </ul> | > |                                  |                  | P3       Image: Image: Ima |        | (JW) RAJKUM | USD     | 10614 | 2021-06-1 |

三、选择"数据 申报"——"涉外 收入申报单"— —"申报信息录 入"——点击"申 报号码"

> **汤手银行** BANK OF RUIFENG

四、找到"付款人 名称",查看是 (JW) / (JN), 最后三个字母为 国别代码,请照 图所示填写。 五、蓝底色框内 信息为必填项 六、本笔款项是 否为保税货物项 下收入: 否 七、交易编码及 附言如图右 八、收入类型不 填 九、完成后右上 角保存即可

| 当前位置:       | 申报单管理一>涉外         | N收入申报单->           | 申报信息修改  |                                          |         |                    | 0K1±(0) 2      | 조ഥ(R  |
|-------------|-------------------|--------------------|---------|------------------------------------------|---------|--------------------|----------------|-------|
| 申报号码        | 330621            | 0105               | 01 210  | 601 N1                                   | 27      | L                  |                |       |
|             | 浙江绍兴瑞丰知           | 农村商业银行股            | 份有限公司   |                                          |         | 银行业务编号 IR21891011: | 22209          |       |
| 对私<br>收款人名称 | )<br>居民<br>(<br>」 | <sub>民</sub> 个人身份i | 正件号码    |                                          |         | 主体标识码              |                |       |
| 镇方式         | ◎信用证 ◎            | ●托收 ●保函            | ●电汇 ● 및 | 悪汇 ◎信汇                                   | ◎其他     |                    |                |       |
| 美中:         | 收入款币种及金额          | 额 USD              | - 1472  | - 10 A A A A A A A A A A A A A A A A A A | 结汇汇率    | 0.0000000          |                |       |
|             | 结汇金额              | 0                  | 1       |                                          | 账号/银行卡号 |                    |                |       |
|             | 现汇金额              | 1472               |         |                                          | 账号/银行卡号 |                    |                |       |
|             | 其它金额              | 0                  |         |                                          | 账号/银行卡号 |                    |                |       |
|             | 国内银行扣费币           | 种及金额               | -0      |                                          | 国外银行扣费币 | F种及金额 -0           |                |       |
| 掠人名称        | (JW)SKY HIGH TE   | XTILES L L C       | ARE     |                                          |         |                    |                |       |
| 文入类型 🗌      | 福弗廷               |                    |         | 出口保理                                     |         |                    |                |       |
|             | 出口のよ现             |                    |         | 其他贸易融资                                   |         |                    |                |       |
| 款人常驻        | 国家(地区)代码          | 及名称 ARE            | 一阿拉伯联合  | 诸长国                                      |         | 申报日期               | 2021-06-07     |       |
| 口果本笔款       | 内预收款或退款,          | 请选择                | □ 稲收敦 □ | 退款                                       |         | 本笔款项是否为保税货物项       | 下收入 〇星 ④       | )否    |
| 1汇局批件+      | 号/备案表号/业务         | 编号                 | 1240/04 | ALL 1997                                 |         |                    |                | н     |
| を易编码        | 相应                | 币种及金额              |         | 交易附                                      | 言       | 非扎差数据交易编码          | 不允许更改为999999或9 | 99999 |
| 21010       | USD               | 1472               | ¥       | 一般祭                                      | 易出口收汇货款 |                    |                |       |
|             | USD               |                    |         |                                          |         |                    |                |       |

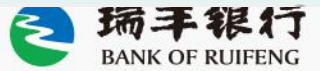

说明: 该版本为国际收支申报基础操作, 如有其他疑问,请咨询瑞丰银行收支申 报岗,联系电话: 0575-84788140

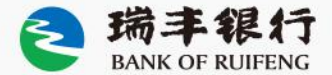